## **Best Practices for Using the Announcements Tool**

## **Overview**

- Effective for "broadcasting" information to members of the course site
- Displays full text announcements on the student's course site
- Able to have an announcement appear for a set amount of time
- Able to notify students via email when new announcements are posted

## **Creating Announcements**

- 1. At the Announcements page, click "Add" to create a new announcement.
- 2. When authoring announcements, use a **meaningful, but short title**.

|        | litte                               | Remind       | ler: Study Gu | uide Posted |      |         |         |             |        |
|--------|-------------------------------------|--------------|---------------|-------------|------|---------|---------|-------------|--------|
| Body   |                                     |              |               |             |      |         |         |             |        |
| Source | 1 * B                               | 1 📾 📾        | 🚔 🛝 🖌         | • ~   #A    | 않. 🔟 | a   🗄 : | 日福日     | <b>≡</b> 99 | Stills |
| BIU    | ebe   X <sub>2</sub> X <sup>2</sup> | <b>E</b> = = | ₽   • ¶       | ۹۰   🙈 🖇    | P 10 | 6 0     |         | Ω           |        |
| Styles | - Format                            | Normal       | - Font        | -           | Size | -   A   | A -   @ | 10          |        |

- 3. Use the formatting tools in the Rich Text Editor (such as red or **bold**) to stress critical points.
- In the Access category, choose between "members of this site" or "select groups" (if you have created a specific group in Site Editor).
- Access
  - Only members of this site can see this announcement
- This announcement is publicly viewable
- O Display this announcement to selected groups only.

- In the *Availability* category, you may choose when the announcement will be posted hidden or viewable during a specific timeframe.
- Email Notification automatically pushes the message to the students' official Marist email. Use high notification for critical messages. Otherwise, use none.

| Hide - (Draft mode - Do not display th | is announcement at this ti |
|----------------------------------------|----------------------------|
| Specify Dates - (Choose when this a    | nnouncement will be displa |
| Beginning                              |                            |
| Date:                                  | Time:                      |
| JUL 💌 18 👻 2013 🕶 🛄                    | 3 • 00 • pm •              |
| Ending                                 |                            |
| Date:                                  | Time:                      |
| AUG + 17 + 2013 +                      | 3 • 00 • pm •              |

## **Displaying Recent Announcements**

You can set up how you want the announcements to be displayed on the homepage of the course site. Students have access to all announcements by going to the "Announcements" on the left menu bar.

- 1. On the course site's homepage, select "Options."
- 2. Set the *Display Options* to also show **about 100 characters** of the announcement's body.
- 3. Set the *Display Limits* to show the last **10 days** or the last **2 posts**.

| Options                               |                          |
|---------------------------------------|--------------------------|
| You are currently setting options for | or recent announcements. |
| Display Options                       |                          |
| Show announcement body                |                          |
| Show about                            | First 100 Characters 👻   |
| Display Limits                        |                          |
| Number of days in the past            | 10                       |
| Number of days in the past            |                          |

\*These are merely recommendations from the ATE Office. You are not restricted to these options.